## Installer le plug-in Zotero pour Word 365

Les étapes pas à pas pour intégrer Zotero à Word 365.

- 1. Ouvrir un document Word
- 2. Aller dans Fichier / Options / Option avancées
- 3. Aller dans la rubrique Général et sélectionner Emplacement des fichiers
- 4. Double cliquer sur Fichiers de démarrage
- 5. Copier l'adresse qui apparaît en haut de la fenêtre
- 6. Ouvrir une nouvelle fenêtre de l'explorateur
- 7. Coller l'adresse dans la barre d'adresse de la fenêtre pour accéder à un dossier intitulé STARTUP
- 8. Aller dans le dossier Zotero
- 9. C:\Program Files (x86)\Zotero\extensions\ zoteroWinWordIntegration@zotero.org\install
- 10. Copier le fichier Zotero.dotm présent dans le dossier
- 11. Coller ce fichier dans le dossier déjà ouvert STARTUP
- 12. Fermer toutes les fenêtres et Word
- 13. Ouvrir Word. L'extension Zotero apparaît dans les onglets.